## MORTHWESTERN STATE

## Setting a User Override

## Setting a User Override

Sometimes, you might need to change a quiz setting for a particular use or users because of specific circumstances. An example of this would be if a student needed extended time on a quiz.

To set up a user override:

Log in to Moodle and navigate to the course.

Locate and click on the quiz link.

Under the course name, click More and find Overrides.

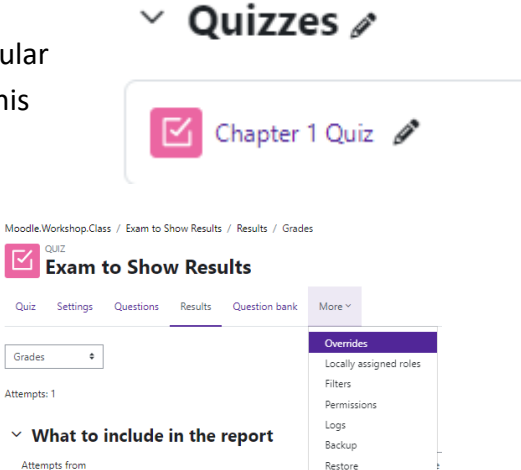

User overrides 🔹

Add user override

Click on Add user override.

## User overrides

No user settings overrides have been created for this quiz.

Use the dropdown menu to select the student from the list of participants.

There are several options for overrides including:

- Require password
- Quiz open & close times
- Time limit
- Attempts allowed

Choose the settings for this particular student.

User Darth Vader

none@nsula.edu

You can have multiple options selected.

|   | Exam to Show Results<br>~ Override |         |                                             |   |
|---|------------------------------------|---------|---------------------------------------------|---|
|   | Override user                      | 0       | × Darth Vader (none@nsula.edu)              |   |
|   |                                    |         | Search 🔻                                    |   |
|   | Require password                   | 0       | Click to enter text 🖉 💿                     |   |
|   | Open the quiz                      |         | ☑ Enable 13 ♦ May ♦ 2021 ♦ 08 ♦ 00 ♦        | Ħ |
|   | Close the quiz                     |         | □ Enable 11 ♥ September ♥ 2024 ♥ 15 ♥ 21 ♥  | 菫 |
|   | Time limit                         | 0       | 45 minutes 🕈 🗹 Enable                       |   |
|   | Attempts allowed                   | 0       | 1 +                                         |   |
|   |                                    |         | Revert to quiz defaults                     |   |
|   |                                    |         | Save Save and enter another override Cancel |   |
|   | Required                           |         |                                             |   |
|   |                                    |         |                                             |   |
| _ |                                    |         |                                             |   |
| v | verrides                           |         |                                             |   |
|   | Email address                      | Overrid | es Action                                   |   |

Time limit

45 mins

🌣 🕩 🖬

Save or Save and enter another override.